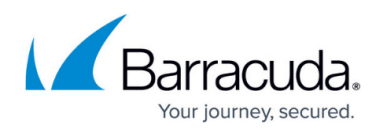

# The Intronis Dashboard

https://campus.barracuda.com/doc/93199442/

## **Overview**

This section provides the following information.

- Intronis Dashboard overview
- <u>Backup status icons</u>
- Backup history drop-down menu
- Backup Status sorted by accounts and filters
- <u>Dashboard summary</u>
- Expandable detailed list of all accounts

#### Intronis Dashboard Overview

The Intronis Dashboard immediately displays the latest status of account activity with a graphical interface, as shown in Figure 1.

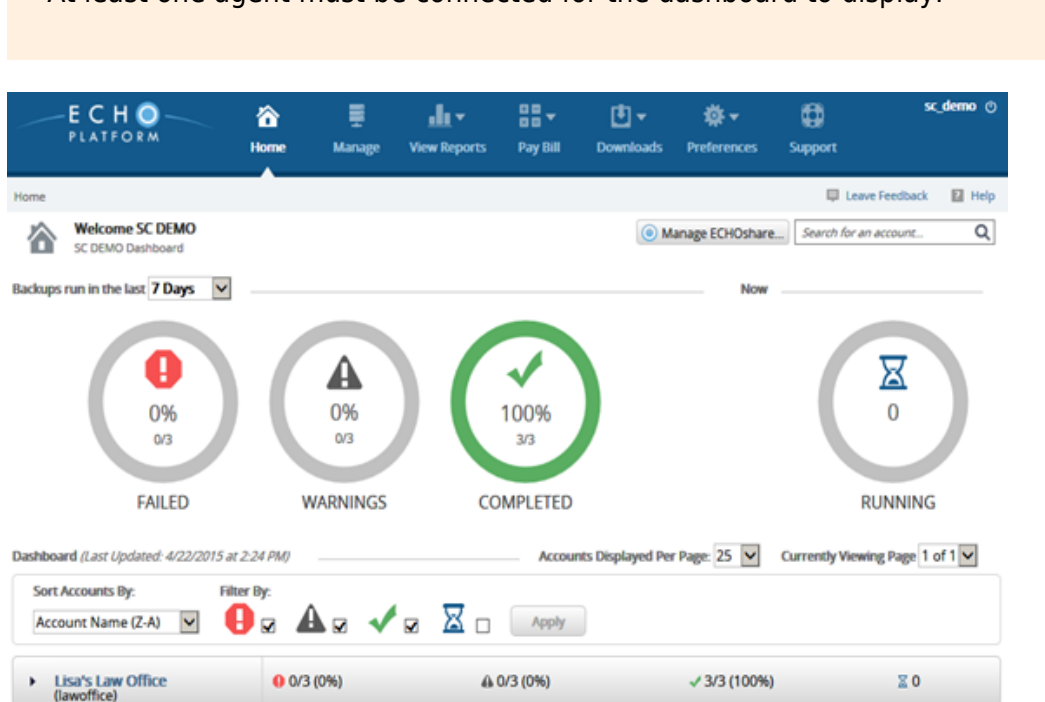

At least one agent must be connected for the dashboard to display.

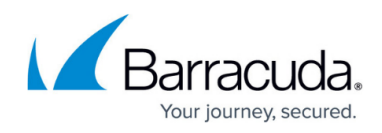

Figure 1. Intronis Dashboard.

#### **Backup Status Icons**

The following table provides a description of the Intronis Dashboard icons.

| lcon | Description |
|------|-------------|
| 0    | Failed      |
| A    | Warnings    |
|      | Completed   |
| X    | Running     |

The ratio below each icon (highlighted in the **Completed** icon example below), represents the number of successful backups over the total number of backups that have completed. Therefore, if a backup is completed 3 times in the past 7 days, the count is reported as three.

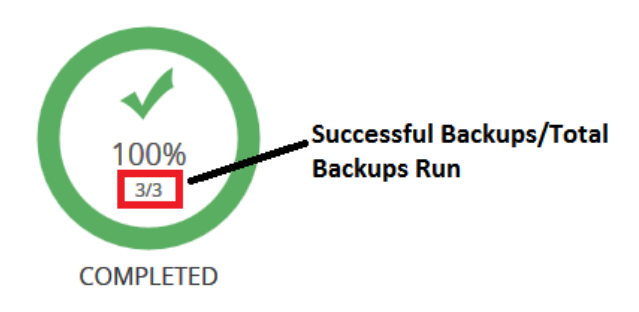

### Backup History Drop-down Menu

The backup history drop-down menu is located at the upper left of the **Dashboard** page.

With the backup history drop-down menu, you can display backups that have completed in the last 12 or 24 hours, or the last 7 days, as shown in Figure 2.

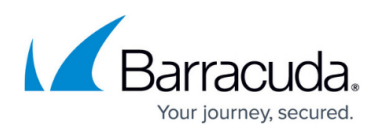

| E C H O                                      | A Home   | E<br>Manage    | ult ▼<br>View Reports | Pay Bill    | Downloads        | 🔅 🕶<br>Preferences  | C Support        | sc_demo ⊘         |
|----------------------------------------------|----------|----------------|-----------------------|-------------|------------------|---------------------|------------------|-------------------|
| Home                                         |          |                |                       |             |                  |                     | 📮 Leave          | Feedback 🛛 🔁 Help |
| Welcome SC DEMO                              | _        |                |                       |             | () M             | lanage ECHOshare.   | Search for an    | accountQ          |
| Backups run in the last 24 Hours<br>7 Days   |          |                |                       |             |                  | Now                 |                  |                   |
| 0%<br>0%                                     | (        | 0%<br>0%<br>03 | )(                    | 100%<br>3/3 |                  |                     |                  |                   |
| FAILED                                       | W        | ARNINGS        | C                     | OMPLETED    |                  |                     | RI               | UNNING            |
| Dashboard (Last Updated: 4/22/2015 at        | 2:24 PM) |                |                       | Accour      | nts Displayed Pe | r Page: 25 🔽        | Currently Viewin | ng Page 1 of 1 🗸  |
| Sort Accounts By: Filt<br>Account Name (Z-A) | er By:   |                | <b>x</b> .            | Apply       |                  |                     |                  |                   |
| Lisa's Law Office     (lawoffice)            | 0 0/3    | (0%)           | ۵                     | 0/3 (0%)    |                  | <b>√</b> 3/3 (100%) |                  | ≅ 0               |

Figure 2. Backup History Drop-Down Menu.

## Backup Status Sorted by Accounts and Filters

You can use the **Sort Account By** drop-down menu and the **Filter By** check boxes to manage the backup status that you would like displayed, as shown in Figure 3.

| Account Name (A-Z)<br>Account Name (Z-A)<br># of Failed Backups | Filter By:  | J 🛛 Apply   |             |    |
|-----------------------------------------------------------------|-------------|-------------|-------------|----|
| % of Failed Backups<br># of Currently Running                   | 0 1/4 (25%) | A 1/4 (25%) | √ 2/4 (50%) | ≣0 |

Figure 3. Graphic Status Sorted by Accounts and Filtered by Status.

After you make your filter selections, the **Changes have not yet been applied** message is displayed, as shown below.

| Sort Account | s By:      | Filter By: |            |     |     |       |                                   |
|--------------|------------|------------|------------|-----|-----|-------|-----------------------------------|
| Account Na   | me (Z-A) 🔽 | ₽ 🖌        | <b>A</b> 🗹 | 🗸 🗸 | 🛛 🗹 | Apply | Changes have not yet been applied |

Click the **Apply** button to apply the changes.

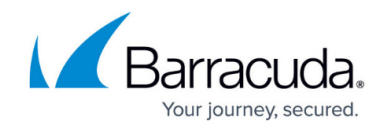

You can *sort* the accounts that are graphically displayed by the following:

- Account name
- # of failed backups
- % of failed backups
- # of currently running

You can *filter* the accounts that are graphically displayed by the following:

- Failed
- Warnings
- Completed
- Running

#### **Dashboard Summary**

The Dashboard Summary provides the date/time of the last update and drop-down menus that allow you to select the number of accounts to display as well as the page that you want to view, as shown in Figure 4.

| Dashboard (Last Updated: 4/21/2015 at 2:36 PM) | Accounts Displayed Per Page: 25 🔽 | Currently Viewing Page 1 of 1 🔽 |
|------------------------------------------------|-----------------------------------|---------------------------------|
|                                                |                                   |                                 |

Figure 4. Dashboard Summary.

### **Expandable Detail List**

Clicking the arrow by the account expands the list of completed backups.

|        | Lisa's Law<br>(lawoffice) | Office                      | 0/3 (0%) | A 0/3 (0%)                | ✓ 3/3 (100%)                    |            | ≅0              |
|--------|---------------------------|-----------------------------|----------|---------------------------|---------------------------------|------------|-----------------|
| Status | Success %                 | Reason (Click to Access Log | 5)       | Computer ID               | Backup Set (Type)               | Started    | Last Successful |
| 1      | 100%                      | No New File Data Backed     | Up       | <sup>20</sup> 0002 (0002) | File Backup (Files and Folders) | 1 hour ago | 1 hour ago      |
| 1      | 100%                      | Backup Successfully Comp    | pleted   | <sup>29</sup> 0002 (0002) | Image Backup (Images)           | 1 hour ago | 1 hour ago      |

Figure 5. Expandable Detail List.

Figure 5 displays the detail list for each account with links to status logs and associated computers.

By clicking the link in the **Reason** column, you can drill down to the log to view status, as shown in Figure 6. You also can export a CSV file of the log by clicking the **Export to CSV** button at the lower right.

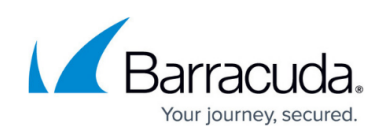

| ckup Set: <b>Physical In</b> | nage Backup Status: Failed                            | Ed            | it Backup Set |
|------------------------------|-------------------------------------------------------|---------------|---------------|
| Description                  |                                                       | Date and Time | Туре          |
|                              | Unable to connect to the backup agent to access logs. |               |               |
|                              |                                                       |               |               |
|                              |                                                       |               |               |
|                              |                                                       |               |               |
|                              |                                                       |               |               |
|                              |                                                       |               |               |
|                              |                                                       |               |               |
|                              |                                                       |               |               |
|                              |                                                       |               |               |
|                              |                                                       |               |               |
|                              |                                                       |               |               |

Figure 6. Log View.

By clicking the link in the **Computer ID** column, you can display the computer being managed, as shown in Figure 7.

| Computer: Law Office (0000)<br>View Computer (Law Office)       Search for an account.       Q         Computer information       Image Eaclup 2       Image Eaclup 2       Imag | iome > Manage > Law Office                | > Law Office (0000)                          |                     |                                       | Leave Feedback        | Help   |
|----------------------------------------------------------------------------------------------------|-------------------------------------------|----------------------------------------------|---------------------|---------------------------------------|-----------------------|--------|
| Computer information       Image Backup       OH/2012/2015 - O4/21/2015         Backup agent:       Law Office       01/21/2015 - O4/21/2015         Computer name:       Law Office         Computer name:       Email address:       test@test.com         Phone number:       1235423142         Group:       Default Group         Local backup subscription:       Disabled         Image Backup       OH/6/2015 09:56         Backed up 2 new items and 0.00 B locally for 00:01:12       Failed         Physical Image Backup       OH/6/2015 09:41       Backed up 2 new items and 88.04 MB locally for 00:11:18       Completed         Physical Image Backup       OH/16/2015 09:21       Backed up 2 new items and 88.04 MB locally for 00:11:18       Completed         Physical Image Backup       OH/16/2015 09:27       Backed up 2 new items and 88.450 KB online for 00:01:49       Completed                                                                                                    | Computer: Law<br>View Computer (          | v Office (0000)<br>aw Office)                |                     |                                       | Search for an account | Q      |
| Backup agent:       Disconnected ∕s         Computer name:       Law Office         Computer 10:       000         Account username:       Email address:         Email address:       test@rest.com         Phore number:       1255423142         Group:       Default Group         Local backup subscription:       Disabled         @status       Physical Image Backup         04/16/2015 09:55       Backed up 2 new items and 88.04 MB locally for 00:11:18         Physical Image Backup       04/16/2015 09:41         Physical Image Backup       04/16/2015 09:21         File and Folder Backup       04/16/2015 09:27         Backup 2 new items and 88.45 MB locally for 01:09:25       Werning         File and Folder Backup       04/16/2015 09:27                                                                                                    | Computer information                      |                                              |                     |                                       | (                     | 🥖 Edit |
| Computer ID:       0000         Account username:         Email address:       test@test.com         Phone number:       1235423142         Group:       Default Group         Local backup subscription:       Disabled         Disabled       Default Group         Local backup subscription:       Disabled         Backup Set/Action       Status         Physical Image Backup       04/16/2015 09:56         Backed up 2 new items and 88.04 MB locally for 00:11:18       Completed         Physical Image Backup       04/16/2015 09:41       Backed up 2 new items and 88.04 MB locally for 00:11:18       Completed         Physical Image Backup       04/16/2015 09:57       Backed up 2 new items and 88.04 MB locally for 00:11:18       Completed         Physical Image Backup       04/16/2015 09:41       Backed up 2 new items and 88.04 MB locally for 00:11:18       Completed         Physical Image Backup       04/16/2015 09:41       Backed up 2 new items and 88.04 MB locally for 00:11:18       Completed         Physical Image Backup       04/16/2015 09:41       Backed up 2 new items and 88.04 MB locally for 01:09:25       Weming         File and Folder Backup       04/16/2015 09:27       Backed up 2 new items and 884.50 KB online for 00:01:49       Completed <th>Backup agent:<br/>Computer name:</th> <th>Disconnected 🔏<br/>Law Office</th> <th></th> <th></th> <th>01/21/2015 - 04/2</th> <th>1/2015</th>             | Backup agent:<br>Computer name:           | Disconnected 🔏<br>Law Office                 |                     |                                       | 01/21/2015 - 04/2     | 1/2015 |
| Email address:       test@test.com         Phone number:       1235423142         Group:       Default Group         Local backup subscription:       Disabled         @attive Recoveries (0)       Activity         Settings       Backup         Physical Image Backup       04/16/2015 09:56         Backup 2 new items and 88.04 MB locally for 00:11:18       Completed         Physical Image Backup       04/16/2015 08:21       Backed up 2 new items and 5.33 GB locally for 01:09:25         File and Folder Backup       04/16/2015 07:27       Backed up 2 new items and 884.50 KB online for 00:01:49                                                                                                    | Computer ID:<br>Account username:         | 0000                                         |                     | 820MB                                 |                       |        |
| Local backup subscription: Disabled       00       02/10/2015       03/31/2015         Ga Active Recoveries (0)       Im Activity       Settings       Image Backup       Resource         Backup Set/Action       Start Date       Results       Status         Physical Image Backup       04/16/2015 09:56       Backed up 2 new items and 80.04 MB locally for 00:01:12       Failed         Physical Image Backup       04/16/2015 09:51       Backed up 2 new items and 5.33 GB locally for 00:11:18       Completed         Physical Image Backup       04/16/2015 08:21       Backed up 2 new items and 5.33 GB locally for 01:09:25       Warning         File and Folder Backup       04/16/2015 07:27       Backed up 2 new items and 884.50 KB online for 00:01:49       Completed                                                                                                    | Email address:<br>Phone number:<br>Group: | test@test.com<br>1235423142<br>Default Group |                     | 410MB                                 |                       |        |
| Call       Active Recoveries (0)       Activity       Settings       Active Backup       Results         Backup Set/Action       Start Date       Results       Status         Physical Image Backup       04/16/2015 09:56       Backed up 0 new items and 88.04 MB locally for 00:01:12       Failed         Physical Image Backup       04/16/2015 09:41       Backed up 2 new items and 88.04 MB locally for 00:11:18       Completed         Physical Image Backup       04/16/2015 08:21       Backed up 2 new items and 88.04 MB locally for 01:09:25       Warning         File and Folder Backup       04/16/2015 07:27       Backed up 2 new items and 884.50 KB online for 00:01:49       Completed                                                                                                    | Local backup subscription                 | Disabled                                     |                     | 08 02/10/2015                         | 03/31/2015            | •••    |
| Backup Set/Action         Start Date         Results         Status           Physical Image Backup         04/16/2015 09:56         Backed up 0 new items and 0.00 B locally for 00:00:12         Failed           Physical Image Backup         04/16/2015 09:56         Backed up 2 new items and 8.04 MB locally for 00:01:11:8         Completed           Physical Image Backup         04/16/2015 08:21         Backed up 2 new items and 5.33 GB locally for 01:09:25         Warning           File and Folder Backup         04/16/2015 07:27         Backed up 2 new items and 884.50 KB online for 00:01:49         Completed                                                                                                    | Ga Active Recoveries (0)                  | Activity                                     | Settings            | lete 😺 Restore                        |                       |        |
| Physical Image Backup         04/16/2015 09:56         Backed up 0 new items and 0.00 B locally for 00:00:12         Failed           Physical Image Backup         04/16/2015 09:41         Backed up 2 new items and 88.04 MB locally for 00:11:18         Completed           Physical Image Backup         04/16/2015 09:41         Backed up 2 new items and 5.33 GB locally for 01:09:25         Warning           File and Folder Backup         04/16/2015 07:27         Backed up 2 new items and 884.50 KB online for 00:01:49         Completed                                                                                                    | Backup Set/Action                         | Start Date                                   | Results             |                                       | Status                |        |
| Physical Image Backup         04/16/2015 09:41         Backed up 2 new items and 88.04 MB locally for 00:11:18         Completed           Physical Image Backup         04/16/2015 08:21         Backed up 2 new items and 5.33 GB locally for 01:09:25         Warning           File and Folder Backup         04/16/2015 07:27         Backed up 2 new items and 884.50 KB online for 00:01:49         Completed                                                                                                    | Physical Image Backup                     | 04/16/2015 09:56                             | Backed up 0 new ite | ems and 0.00 B locally for 00:00:12   | Failed                | ~      |
| Physical Image Backup         04/16/2015 08:21         Backed up 2 new items and 5.33 GB locally for 01:09:25         Warning           File and Folder Backup         04/16/2015 07:27         Backed up 2 new items and 884.50 KB online for 00:01:49         Completed                                                                                                    | Physical Image Backup                     | 04/16/2015 09:41                             | Backed up 2 new ite | ems and 88.04 MB locally for 00:11:18 | Complete              | d      |
| File and Folder Backup 04/16/2015 07:27 Backed up 2 new items and 884.50 KB online for 00:01:49 Completed                                                                                                    | Physical Image Backup                     | 04/16/2015 08:21                             | Backed up 2 new its | ems and 5.33 GB locally for 01:09:25  | Warning               |        |
|                                                                                                    | File and Folder Backup                    | 04/16/2015 07:27                             | Backed up 2 new ite | ems and 884.50 KB online for 00:01:49 | Complete              | d      |

Figure 7. Computer ID Activity View.

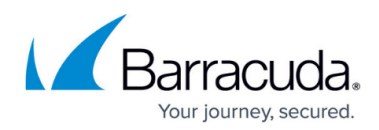

## Figures

- 1. download.png
- 2. download (1).png
- 3. download (2).png
- 4. download (3).png
- 5. download (4).png
- 6. download (5).png
- 7. download (6).png
- 8. download (7).png
- 9. download (8).png
- 10. download (9).png
- 11. download (3).prig
- 11. download (10).png
- 12. download (11).png
- 13. download (12).png

© Barracuda Networks Inc., 2024 The information contained within this document is confidential and proprietary to Barracuda Networks Inc. No portion of this document may be copied, distributed, publicized or used for other than internal documentary purposes without the written consent of an official representative of Barracuda Networks Inc. All specifications are subject to change without notice. Barracuda Networks Inc. assumes no responsibility for any inaccuracies in this document. Barracuda Networks Inc. reserves the right to change, modify, transfer, or otherwise revise this publication without notice.